# FTC Task Order 5

# Administrative E-Filing System User Guide (Filer)

July 2020

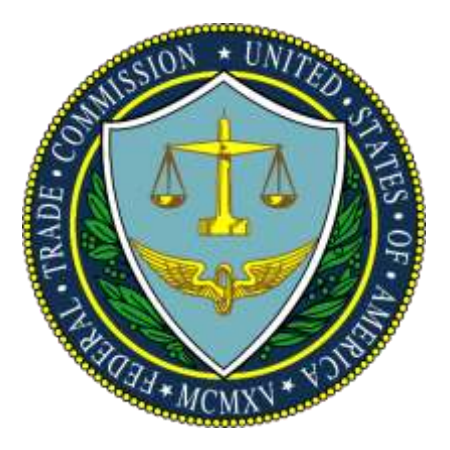

Prepared by: 1901 Group

Prepared for: Federal Trade Commission (FTC) Information Technology Support Services (ITSS) Blanket Purchase Agreement (BPA) # 29FTC18A0008 Task Order 5 (TO5) – Training Document

# History

| Date       | Version | Description                    | Author       |
|------------|---------|--------------------------------|--------------|
| 05/20/2020 | 0.1     | Initial version                | 1901 Group   |
| 06/05/2020 | 0.2     | Reviewed and provided comments | Client Group |
| 06/25/2020 | 0.3     | Updated based on Comments      | 1901 Group   |
|            | 1.0     | Final Document                 | 1901 Group   |

# Table of Contents

| 1) | Introduction:                                       | 5    |
|----|-----------------------------------------------------|------|
| 2) | Administrative E-filing System User Guide Overview: | 5    |
| 3) | Application/User Registration:                      | 5    |
| 3. | .1: New/First time Users:                           | 5    |
|    | 3.1.1: Registration:                                | 5    |
|    | 3.1.2 Account Activation:                           | 9    |
| 3. | .2 Registered Users:                                | 21   |
|    | 3.2.1 Login:                                        | 21   |
|    | 3.2.2 Reactivate Account:                           | 26   |
|    | 3.2.3 Reset Password:                               | 30   |
| 4) | Admin E-Filing Business Process Overview:           | . 36 |
| 5) | System Dashboard Overview:                          | . 36 |
| 6) | Submitting a Notice of Appearance:                  | . 38 |
| 7) | Submitting an E-Filing:                             | . 44 |
| 7. | .1 Submitting a Public E-Filing:                    | 44   |
| 7. | .2 Submitting a Non-Public Filing:                  | 48   |

# Table of Figures

| Figure 1: Administrative E-Filing Landing Page                | 6 |
|---------------------------------------------------------------|---|
| Figure 2: Administrative E-Filing Registration Page           | 7 |
| Figure 3: Rules of Behavior Details                           | 8 |
| Figure 4: Confirmation Page                                   | 8 |
| Figure 5: Account activation page                             | 9 |
| Figure 6: Create password page1                               | 0 |
| Figure 7: Two-factor authorization                            | 1 |
| Figure 8: Two-factor authorization (Okta Verify)              | 2 |
| Figure 9: Okta verification (scanning the barcode)1           | 3 |
| Figure 10: Phone text code verification                       | 4 |
| Figure 11: Voice Call Authentication                          | 7 |
| Figure 12: Voice Call code verification                       | 9 |
| Figure 13: Administrative E-Filing System Login Page          | 1 |
| Figure 14: Admin E-Filing Dashboard View for New Users        | 6 |
| Figure 15: Admin E-Filing Dashboard View for Return Users     | 7 |
| Figure 16: Notice of Appearance On-Screen Upload Confirmation | 1 |
| Figure 17: Approved Notice of Appearance Email Notification   | 2 |
| Figure 18: Returned Notice of Appearance Notification Email   | 3 |
| Figure 19: Submitting a Public e-filing                       | 4 |
| Figure 20: E-filing Submission Table                          | 5 |
| Figure 21: Public E-filing Submission Form                    | 6 |
| Figure 22: E-filing Guidelines for Public E-filings           | 7 |
| Figure 23: Submitting a Non-Public e-filing                   | 8 |
| Figure 24: E-filing Submission Table                          | 9 |
| Figure 25: Submitting a Non-Public e-filing                   | 0 |
| Figure 26:Non-Public E-filing Guidelines                      | 1 |

# 1) Introduction:

The Federal Trade Commissions' (FTC) Administrative E-filing System (AEFS) is a new webbased, user friendly application that receives electronic filings and serves public documents electronically and securely in adjudicative proceedings conducted under Part 3 of the Commission's Rules of Practice that governs how competition and consumer protection cases are tried before an Administrative Law Judge (ALJ). The FTC's new Administrative E-Filing Application has been created to secure, streamline and improve efficiencies for FTC's Administrative E-Filing application users.

# 2) Administrative E-filing System User Guide Overview:

This Administrative E-filing System (AEFS) User Guide is an instruction manual that provides guidance on how to navigate and securely access the Admin E-Filing System for an optimal user experience.

# 3) Application/User Registration:

#### **3.1: New/First time Users:**

#### **3.1.1: Registration:**

In order to access the Administrative E-Filing System, you must first register and create an account.

Please follow the steps below to register and create an account:

1) Click on the link below and then click on '*Register*' under *New Users*:

URL - TBD

| BEREAL TAKER COMMISSION                                                                                          | Login Regime                                                                                           |
|----------------------------------------------------------------------------------------------------|----------------------------------------------------------------------------------------------------|
| Harrise Excitated Un                                                                                             |                                                                                                    |
| This System Contains                                                                                             | cui                                                                                                    |
| Administrative E-Fil                                                                                             | ing System                                                                                             |
| Registered Users<br>If you have deredy registered for the Administrative<br># Administrative<br># Administrative | New Users<br>New Gen? Click Register below to seglitize the occess to<br>the Advantative 1-Hing System |
| Login<br>This System Contains                                                                                    | Register                                                                                               |

#### Figure 1: Administrative E-Filing Landing Page

2) You will be redirected to the Customer Registration Page. To successfully complete registration, you must:

- First, enter in the requested information for each of the input fields on the Customer Registration page

- Then, click on the 'Rules of Behavior' button and review the Rules thoroughly.

- After you have reviewed the rules, you must sign and date the Rules of Behavior. *Note: You must input the signature in the following format: "/name of the user/."* 

- Next, enter in the Security Code
- Finally, click on **'Submit'** to complete the registration process

<u>PLEASE NOTE</u>: All users MUST sign the Rules of Behavior to complete the registration process.

| First Name     | John            |                              |
|----------------|-----------------|------------------------------|
| Last Name      | Doe             |                              |
| Business Email | jdoe@xyz.com    |                              |
| Phone number   | 555.555.5555    |                              |
| ompany Name    | XYZ Company     |                              |
| Security Code  | I'm not a robot | reCAPTCHA<br>Privacy - Terms |

| Accountability                                                       |                                                                                                    |
|----------------------------------------------------------------------|----------------------------------------------------------------------------------------------------|
| <ul> <li>Lundersta</li> <li>Lundersta</li> <li>provide co</li> </ul> | nd that I will be held accountable for my actions while accessing and using the FTC E-Filing Systems.<br>Ind that I am responsible for maintaining copies of submitted documents for my own records and FTC is not expected to<br>pres back to me. |
| Acknowledgem                                                         | nt Statement                                                                                                    |
| I acknowledge t<br>comply with the                                   | nat i have read the Rules of Behavior, i understand them, and i will comply with them. I understand that failure to<br>se rules could result in disciplinary actions, criminal or civil prosecution or termination.                                |
| Signature (Print)                                                    | tame in the following format: /s/ Attorney Name):                                                                                                    |
| /John Doe, Jr./<br>(Please limit you                                 | signature to letters and the following special characters (", " ", " ")" and ".")                                                                                                    |
| Chatel:                                                              |                                                                                                    |
| 1/1/2000                                                             |                                                                                                    |
| ⊡1 consent to us                                                     | ing an electronic signatures.                                                                                                    |
| (a) <sup>I</sup> consent to re                                       | ceive email notifications from the Electronic Filing System and Premerger Notification System.                                                                                                    |
|                                                                      | Cancel Confirm                                                                                                    |

Figure 3: Rules of Behavior Details

3) Upon successful submission, the application will display a confirmation page and you will receive an email with next steps to 'Activate' your account with the FTC.

| O R B https://fodev.services.com/fbs/fill-st.epjimation_ac/onwinigement_page             | □ ☆ | 4 | L     | 迎  | 272    |
|------------------------------------------------------------------------------------------|-----|---|-------|----|--------|
| ORMAL TRADE COMMISSION                                                                   |     |   | Logia | Ro | pister |
| This System Contains CUI                                                                 |     |   |       |    |        |
| Thank you for registering with the FTC electronic filing system.                         |     | 1 |       |    |        |
| This will be receiving an email with further steps to complete the registration process. |     | 1 |       |    |        |

Figure 4: Confirmation Page

3.1.2 Account Activation: Upon receiving the activation email (example below) from the FTC, click on the 'Activate Okta Account' button to <u>Activate FTC Account.</u>

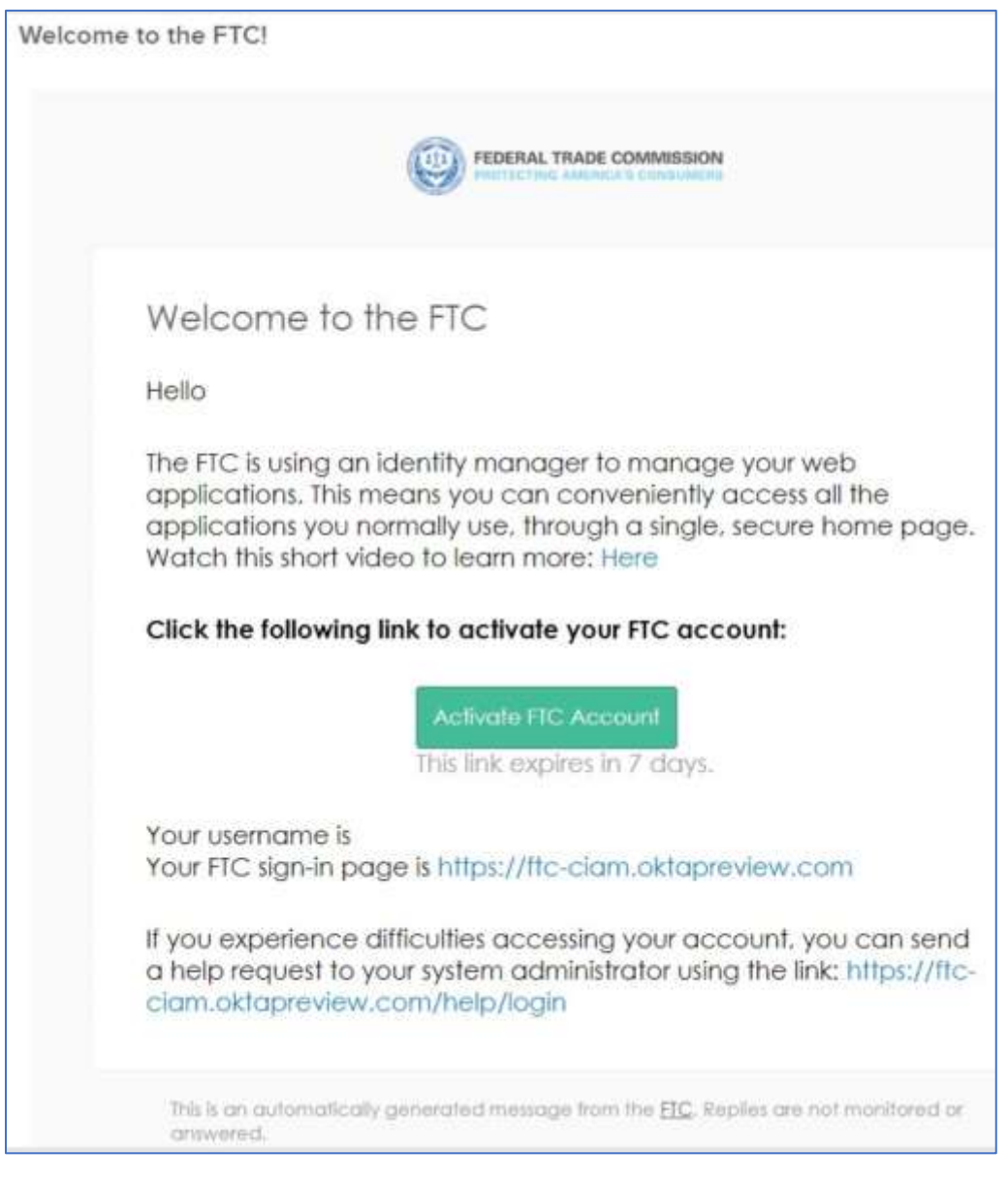

Figure 5: Account activation page

Upon clicking on the Activate link from your email, you will be automatically redirected to the FTC "<u>Create your FTC account</u>" page. Please enter in a new password, then repeat the password, then answer your security questions and click "Create Account"

| 0 | Enter new password                                                                                                    |
|---|----------------------------------------------------------------------------------------------------|
|   |                                                                                                    |
|   | Password requirements: at least 8 characters, a lowercase letter, an<br>uppercase letter, a number, a symbol, no parts of your username, does<br>not include your first name, does not include your last name. Your<br>password cannot be any of your last 4 passwords. At least 2 hour(s) must<br>have elapsed since you last changed your password.<br>Repeat new password |
|   |                                                                                                    |
| 0 | Choose a forgot password question<br>What is the food you least liked as a child?                                                                                                    |
|   | Answer                                                                                                    |
|   | T. T. T. T. T. T. T. T. T. T. T. T. T. T                                                                                                    |

Figure 6: Create password page

3.1.5 **Setup two-factor authentication:** You will then need to set up your two-factor Authentication (Okta Verify - mobile and Voice call). Okta Verify is the preferred method of authentication.

Please select your option and click "Setup"

|                         | FEDERAL TRADE COMMISSION                                                                                              |
|-------------------------|----------------------------------------------------------------------------------------------------|
| Se                      | t up multifactor authentication                                                                                       |
| Yo<br>authe<br>security | our company requires multifactor<br>ntication to add an additional layer of<br>y when signing in to your Okta account |
| 0                       | Okta Verify<br>Use a push notification sent to the<br>mobile app.<br>Setup                                            |
| ٩                       | Voice Call Authentication<br>Use a phone to authenticate by<br>following voice instructions.                          |
|                         | Setup                                                                                                    |

Figure 7: Two-factor authorization

If you selected 'Okta Verify", please select your device type and click "Next". You will need to download the Okta Verify App from the App Store onto your mobile device to proceed.

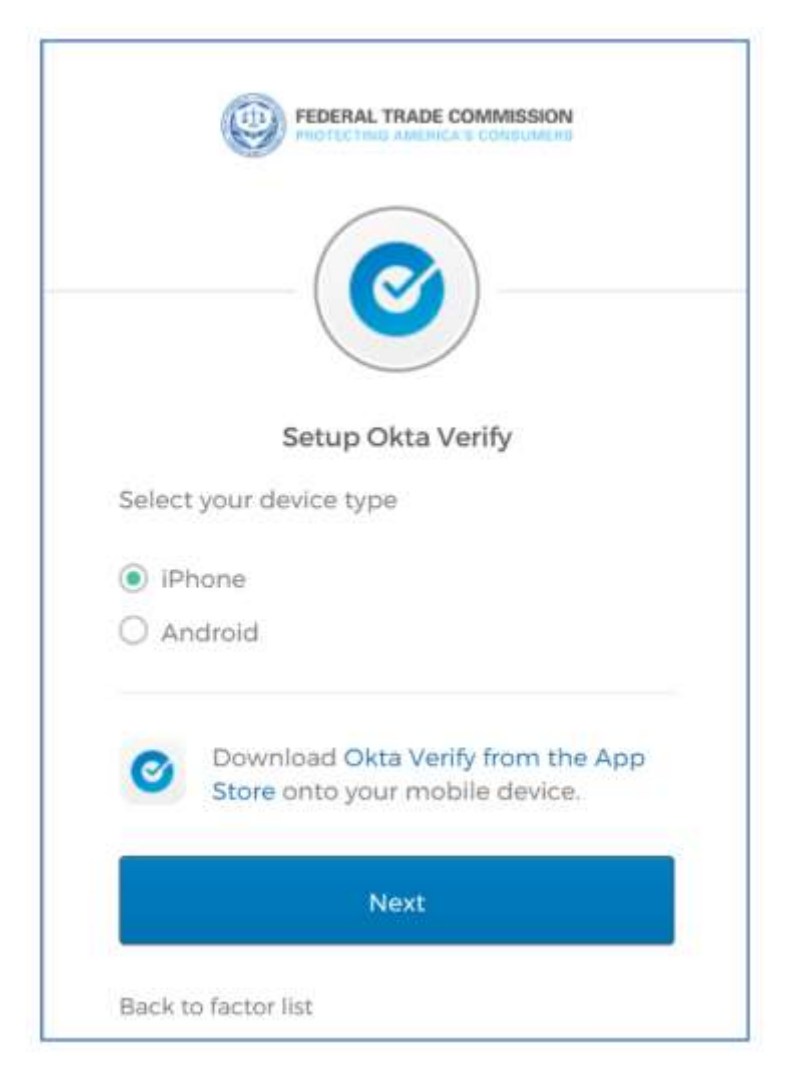

Figure 8: Two-factor authorization (Okta Verify)

Please open the Okta Verify App from your mobile device and scan the barcode or proceed with entering in the code (as shown in the next page)

| PHOTECTING AME                                                                           |            |
|------------------------------------------------------------------------------------------|------------|
| Setup Okta                                                                               | verify     |
| Launch Okta Verify<br>application on your<br>mobile device and<br>select Add an account. |            |
|                                                                                          |            |
|                                                                                          | Cant scan? |

*Figure 9: Okta verification (scanning the barcode)* 

If you selected the text option, you should receive a text with a code. Enter in the code and click "Verify"

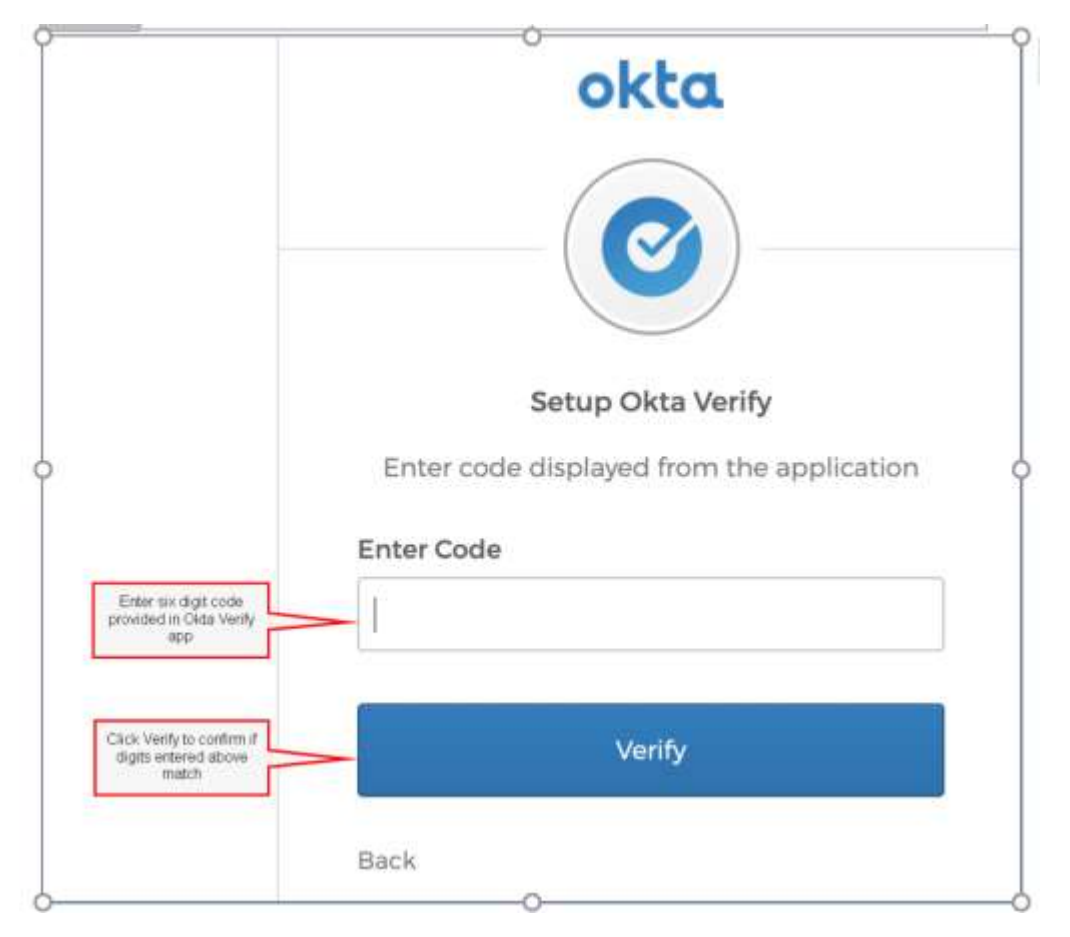

Figure 10: Phone text code verification

Once the "Okta Verify" process is complete, you will see a green check mark against the Okta Verify enrollment as shown below:

| Connecting to 😨 FEDERAL TRADE COMMERSION                 |
|----------------------------------------------------------|
| Sign-in with your FTC account to access FTC Registration |
|                                                          |
|                                                          |
|                                                          |
|                                                          |
|                                                          |
| FEDERAL TRADE COMMISSION                                 |
|                                                          |
|                                                          |
|                                                          |
| Set up multifactor authentication                        |
| You can configure any additional optional                |
| factor or click finish                                   |
| Enrolled factors                                         |
|                                                          |
| 🕜 Okta Verify 🛛 🛶 🥝                                      |
|                                                          |
| Additional optional factors                              |
| Vales Call Authoritication                               |
| Use a phone to authenticate by                           |
| following voice instructions.                            |
| Setup                                                    |
|                                                          |
|                                                          |
| Finish                                                   |
|                                                          |

You will also receive an email confirmation regarding your enrollment in "Okta Verify" as shown below:

|               | FEDERAL TRADE COMMISSION                                                                                                    |
|---------------|----------------------------------------------------------------------------------------------------|
| H             | ello A.                                                                                                    |
| A             | multi-factor authenticator has been enrolled for your account                                                                                                    |
| D<br>W        | etails<br>kta Verify<br>ednesday, July 15, 2020                                                                                                    |
| Pe            | arformed by: A P                                                                                                    |
| D<br>Yo<br>SU | on't recognize this activity?<br>our account may have been compromised; we recommend reporting the<br>ispicious activity to your organization.<br>Report Suspicious Activity |
| Th<br>th      | be security of your account is very important to us and we want to ensure<br>bat you are updated when important actions are taken.                                           |
|               | This message was automatically generated by the <u>FIC</u> on Wednesday, July 15, 2020, 12:24:40 PM UTC. Replies are not monitored or answered.                              |

You have the option to also set up your multi-factor authentication using "Voice Call Authentication". If you select this option, click 'Setup" as shown below:

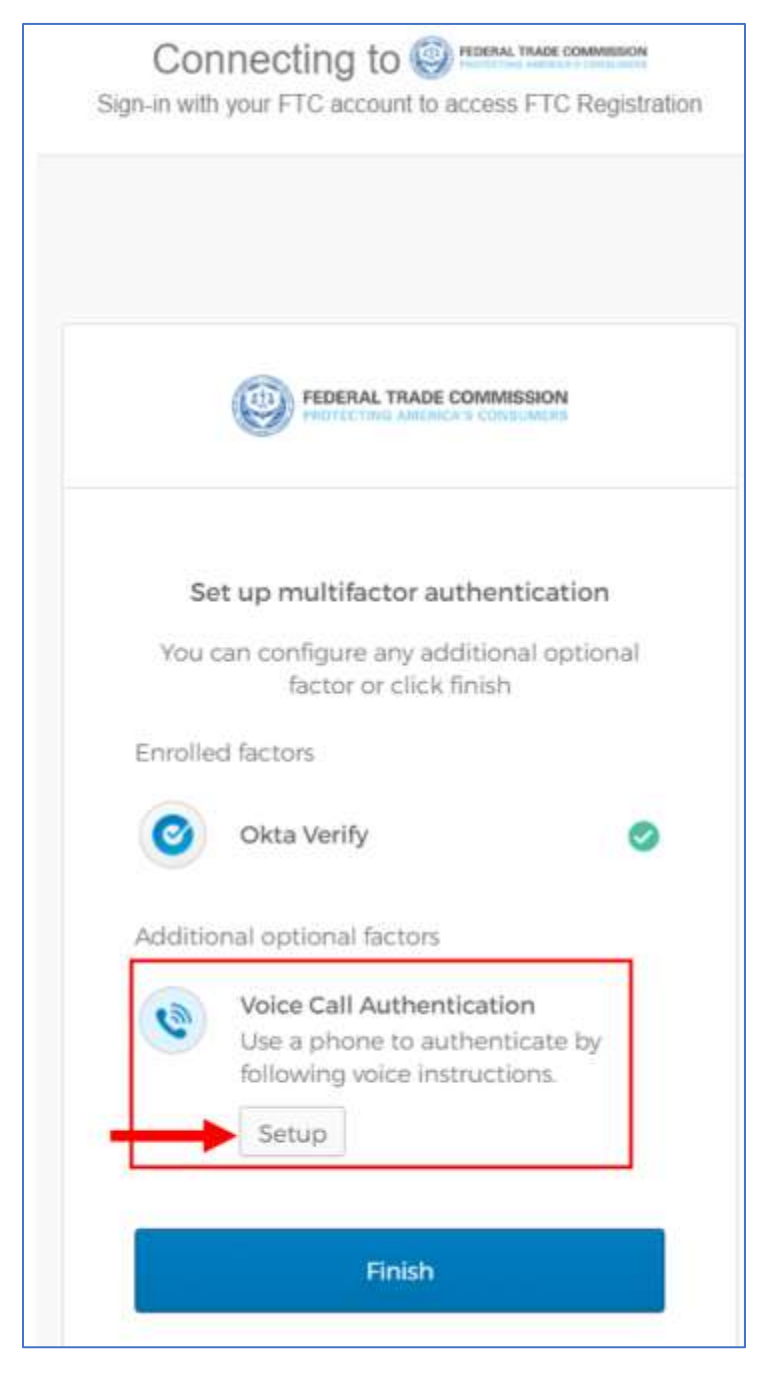

Figure 11: Voice Call Authentication

Please enter your phone number here and click 'Call'. You should receive a call with a code in the next few minutes.

|             | HEDERAL PROTECTION                                       | AMORICA'S CONSUMERS                          |
|-------------|----------------------------------------------------------|----------------------------------------------|
|             |                                                          | 2                                            |
|             |                                                          |                                              |
|             |                                                          | <b>S</b>                                     |
|             | Follow phone c                                           | all instructions to                          |
|             | Follow phone c                                           | all instructions to                          |
| Un          | Follow phone cauthe                                      | all instructions to<br>enticate              |
| Uni         | Follow phone cauthe<br>authe<br>ited States              | all instructions to<br>inticate<br>Extension |
| Uni<br>Phot | Follow phone cauthe<br>authe<br>ited States<br>ne number | Extension                                    |
| Uni<br>Phot | Follow phone ca<br>authe<br>ited States<br>ne number     | all instructions to<br>inticate              |

Enter in the code and click 'Verify"

|     | Follow phone c<br>authe | all instructions to enticate |   |
|-----|-------------------------|------------------------------|---|
| Ur  | nited States            |                              | Ŧ |
| Pho | ne number               | Extension                    |   |
| +1  | 7322211929              |                              |   |
|     | 1                       | 12345678                     |   |
|     | Ca                      | illing                       |   |
| Ent | er Code                 |                              |   |
| 65  | 5847                    |                              |   |

Figure 12: Voice Call code verification

Upon verification, you will receive an email confirmation that you have successfully enrolled in the multi-factor authentication with the FTC.

|                     | FEDERAL TRADE COMMISSION                                                                                               |  |  |
|---------------------|----------------------------------------------------------------------------------------------------|--|--|
| Hello A             |                                                                                                    |  |  |
| A multi-            | factor authenticator has been enrolled for your account                                                                |  |  |
| Detail              | S                                                                                                    |  |  |
| Voice C             | Call Authentication                                                                                                    |  |  |
| veone               | sady, July 15, 2020                                                                                                    |  |  |
| Perform             | ed by: A P                                                                                                    |  |  |
|                     | तत्व, त. <b>व.</b> २०७३                                                                                                |  |  |
| Don't               | recognize this activity?                                                                                               |  |  |
| Your ac<br>suspicio | count may have been compromised; we recommend reporting th<br>lus activity to your organization.                       |  |  |
|                     | Report Suspicious Activity                                                                                             |  |  |
| The sec<br>that yo  | urity of your account is very important to us and we want to ensure<br>u are updated when important actions are taken. |  |  |
| The lot set         | and the second second second second second second second second second second second second second second second       |  |  |

Your account registration with the FTC is now complete. You can now conveniently access all external FTC applications through this account.

### **3.2 Registered Users:**

#### 3.2.1 Login:

If you have previously registered with the FTC, you can access the Administrative E-Filing System by going to <u>URL - TBD</u>

Click 'Login" under Registered Users and enter the e-mail address and password associated with the registered user account.

| EINERAL TRACE COMMISSION                                                                                        | ret again                                                                                                    |
|----------------------------------------------------------------------------------------------------|----------------------------------------------------------------------------------------------------|
| Hame Contaction                                                                                                 |                                                                                                    |
| This System Con                                                                                                 | tains CUI                                                                                                    |
| Administrative E-                                                                                               | Filing System                                                                                                    |
| Registered Users<br>Pythe fore advantage and for the Advantation<br>E-Filing System, click Legen below<br>Login | New Users<br>New User? (Tick Register below to register for access to<br>the Administrative Filling System<br>Register |
| This System Con                                                                                                 | tains CUI                                                                                                    |

Figure 13: Administrative E-Filing System Login Page

Enter your email address and click 'Next".

|           | FEDERAL TRADE COMMISSION<br>PROTECTING AMERICA'S CONSUMERS |
|-----------|------------------------------------------------------------|
|           | Sign In                                                    |
| Email Add | Iress                                                      |
|           |                                                            |
| Remen     | nber me                                                    |
| 1         | Next                                                       |

Then, enter in your password and click 'Verify".

| and and and and and and and and and and | FEDERAL TRADE COMMISSION<br>PROTECTING AMERICA'S CONSUMERS |
|-----------------------------------------|------------------------------------------------------------|
|                                         | ****                                                       |
|                                         | Password                                                   |
| Password                                |                                                            |
| 1                                       | 0                                                          |
|                                         |                                                            |
|                                         | Verify                                                     |
|                                         |                                                            |

You will then be prompted to complete the authentication process. Please proceed with either "Okta Verify" or "Voice Call Authentication" Click 'Call" and enter in the code that you receive via the verification phone call. If you selected the mobile phone option during registration, you will receive a text message with the code. After you enter the code, click 'Verify'.

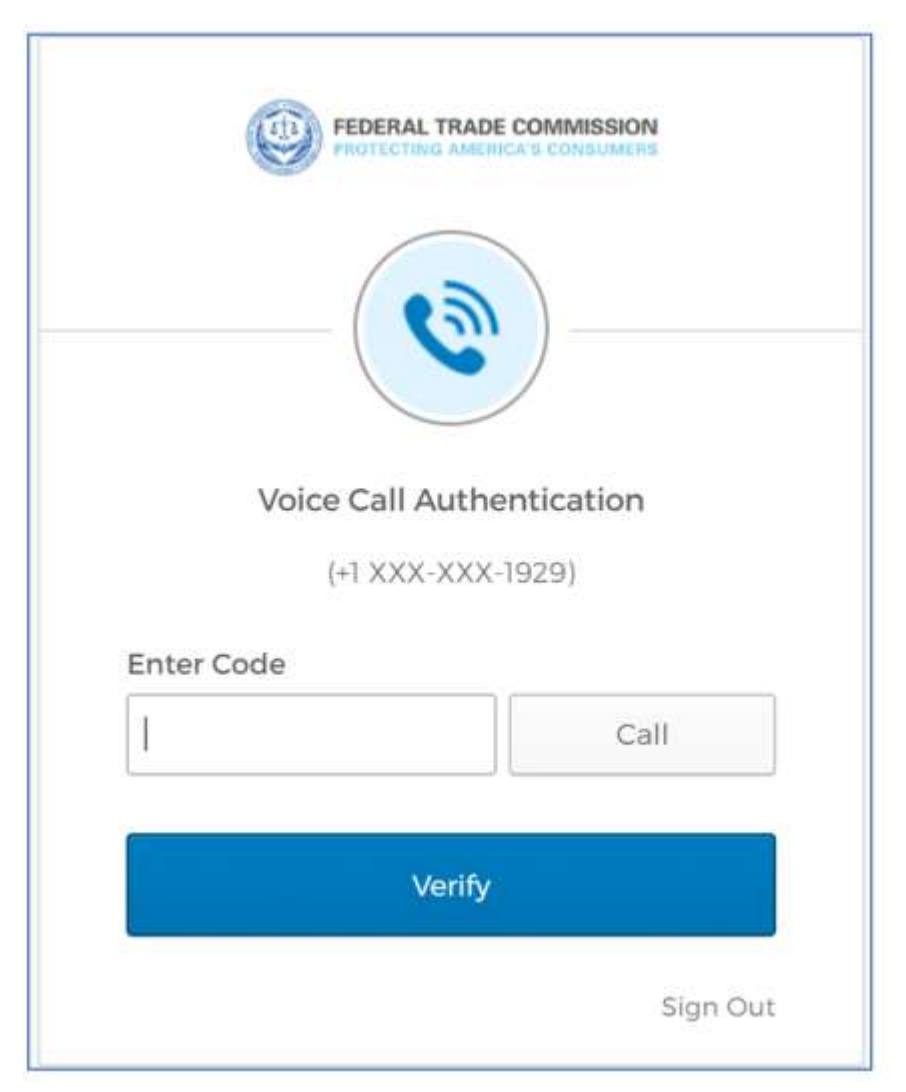

Upon successful authentication, you will be logged in to the application and you will receive an email notification confirming your login.

| FEDERAL TRADE COMMISSION                                                                                                    |
|----------------------------------------------------------------------------------------------------|
| New sign-on detected for your FTC account                                                                                                    |
| Hello (                                                                                                    |
| Your FTC Account was just used to sign-in from a new or unrecognized device, browser, or application.                                                                                                    |
| Sign-In Details                                                                                                    |
| (browserName Placeholder)                                                                                                    |
| Tuesday, July 14, 2020                                                                                                    |
| (location Placeholder)                                                                                                    |
| IP: (IP Placeholder)                                                                                                    |
| Don't recognize this activity?                                                                                                    |
| Your account may have been compromised; we recommend<br>reporting the suspicious activity to your organization.                                                                                                    |
| Report Suspicious Activity                                                                                                    |
| The security of your account is very important to us and we want to<br>ensure that you are updated when important actions are taken.                                                                                                    |
| We were unable to determine if you had previously signed in with<br>this device before. This notification is common if you are signing in a<br>new device, a new browser, have deleted your cookies or are<br>accessing Okta in Incognito Mode. |
| This message was outomatically generated by the <u>FIC</u> on Tuesday, July 14, 2020, at 2:12:46 PM UTC. Replies are not manifored or answered.                                                                                                 |

#### 3.2.2 Reactivate Account:

If your account has been deactivated and you need to reactivate it, please click on "Reactivate account" as shown below:

| ()          | FEDERAL TRADE COMMISSION<br>PROTECTING AMERICA'S CONSUMERS |
|-------------|------------------------------------------------------------|
|             | Sign In                                                    |
| Email Addre | 255                                                        |
| Usemame     |                                                            |
|             |                                                            |
|             |                                                            |
| Rememb      | er mé<br>Next                                              |
| Remember    | er mé<br>Next                                              |
| Remember    | er mé<br>Next<br>ming in?                                  |
| Remember    | er me<br>Next<br>uning in?<br>ord?                         |
| Remember    | er mé<br>Next<br>ning in?<br>ord?<br>count?                |

You will be taken to the reactivation page. Enter your email address and click 'Reactivate My Account':

| This System Contains CUI                                                                                           |  |
|----------------------------------------------------------------------------------------------------|--|
| Administrative E-Filing System                                                                                     |  |
|                                                                                                    |  |
| Please enter your ernail address and click reactivate to<br>get the small instructions to reactivate your account. |  |
| PSuaue Extor your email address here                                                                               |  |
| Theast Shade My Account                                                                                            |  |
|                                                                                                    |  |

Upon entering your email address and clicking 'Reactivate My Account', you will receive the below on-screen confirmation and you will also receive an email notification with a link to verify your account.

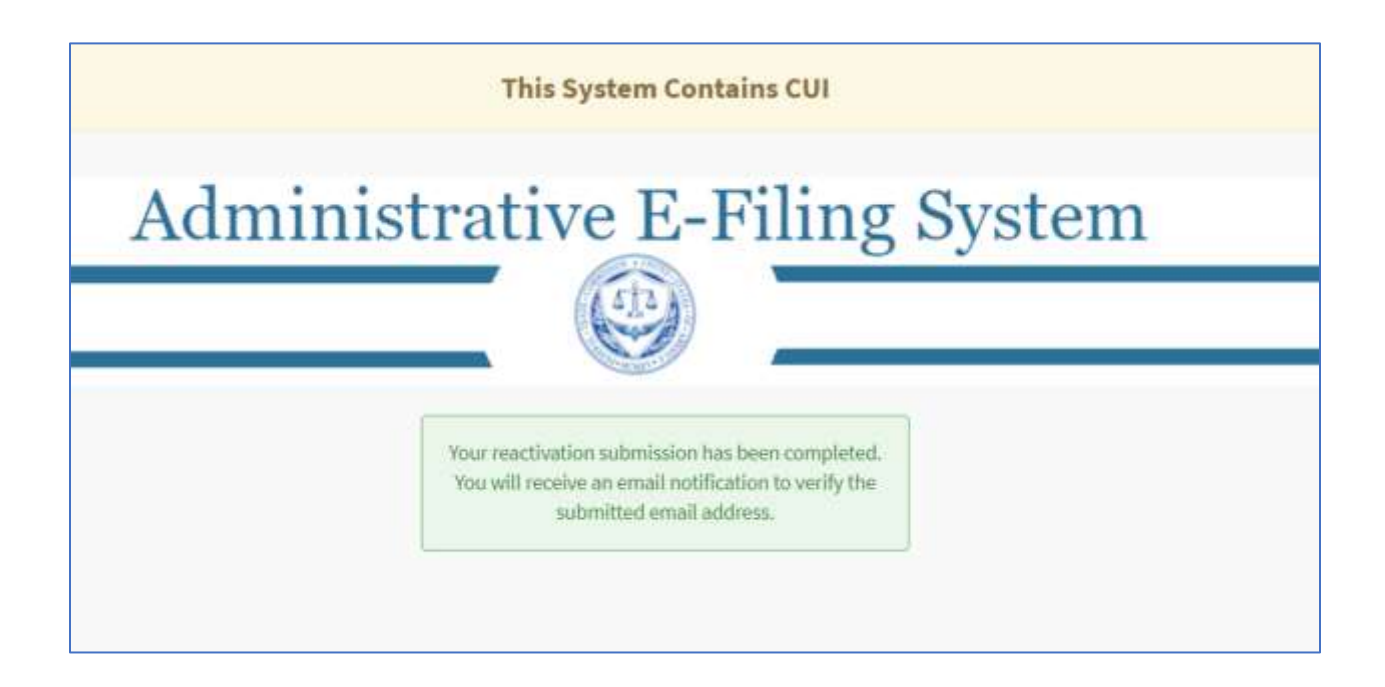

You will receive an email to verify your account for reactivation, please follow the instructions in the email to proceed.

| FEDERAL TRADE COMMISSION                                                                                |       |  |
|----------------------------------------------------------------------------------------------------|-------|--|
| FTC Account- Action Required: Confirm your email address                                                |       |  |
| Hello                                                                                                   |       |  |
| You are receiving this email so we can confirm this email address your account.                         | s for |  |
| Please use the following one-time code to complete verifying yo email address:                          | ur    |  |
| (transactionToken Placeholder)                                                                          |       |  |
| If you believe you have received this email in error, please reach<br>out to your system administrator. |       |  |
| This is an automatically generated message from the <u>FIC</u> . Replies are not monitored<br>answered. | i or  |  |

The following on-screen notification will be displayed confirming that your email verification is in progress. You will then receive another email confirming that your account has been successfully verified or if there was a problem with the verification.

| EDERAL TRAD | DE COMMISSION<br>RICA'S CONSUMERS              | • |
|-------------|------------------------------------------------|---|
|             | Your Email verification Process is inprogress. |   |
|             |                                                |   |
|             |                                                |   |

#### 3.2.3 Reset Password:

If your password needs to be reset, please click on "Forgot password" as shown below:

|      | FEDERAL TRADE COMMISSION |
|------|--------------------------|
|      | Sign In                  |
| User | name                     |
| F    | emember me               |
|      | Next                     |
| Need | I help signing in?       |
| Forg | ot password?             |
| Read | tivate account?          |
| Help |                          |

Please enter your email and click 'Reset via Email'

|         | FEDERAL TRADE COMMISSION |
|---------|--------------------------|
|         | Reset Password           |
| Email   | or Username              |
|         | Reset via Email          |
| Back to | Sign In                  |

An on-screen confirmation will be displayed confirming that an email has been sent to your registered email account. Please open the email to proceed.

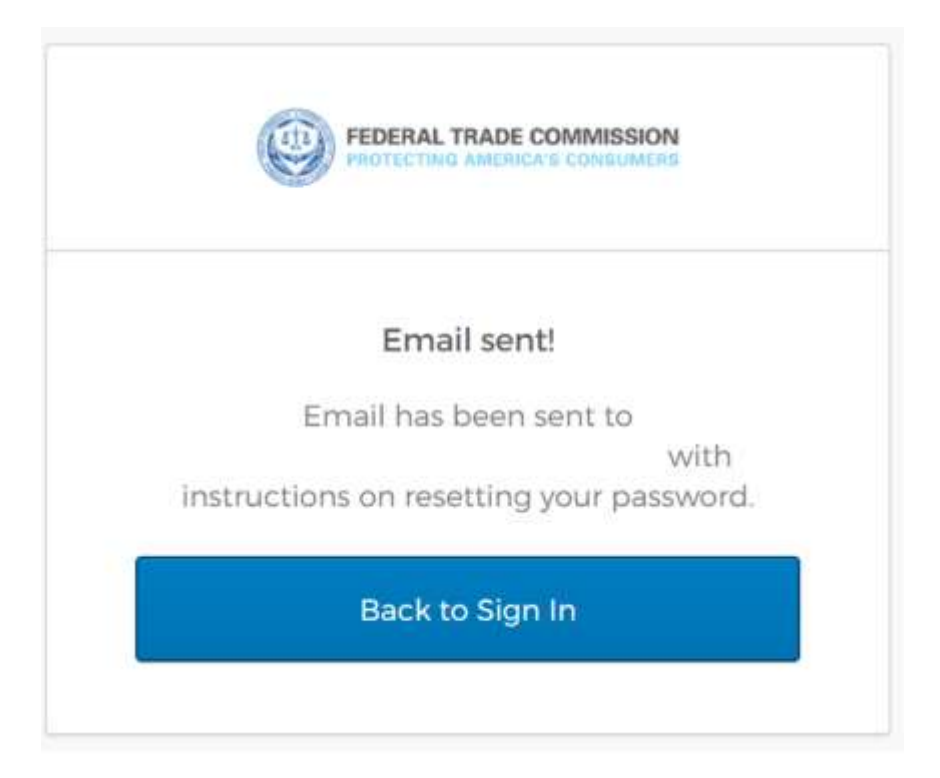

You will receive an email with a link to proceed with password reset. Please click on the 'Reset Password' link.

| FEDERAL TRADE COMMISSION                                                                                                    |
|----------------------------------------------------------------------------------------------------|
| FTC Password Reset Requested                                                                                                    |
| Hello                                                                                                    |
| A password reset request was made for your FTC account. If you did<br>not make this request, please contact your system administrator<br>immediately. |
| Click this link to reset the password for your username,                                                                                              |
| Reset Password<br>This link expires in 1 hour.                                                                                                    |
| If you experience difficulties accessing your account, send a help<br>request to your administrator:                                                  |
| Go to your Sign-in Help page. Then click the Request help link.                                                                                       |
| This is an automatically generated message from the <u>FIC</u> . Replies are not monitored at answered.                                               |

Upon clicking the link, you will be prompted to answer your security questions. Please enter in the answer and click "Reset Password".

|                           | PROTECTING AMERICA'S CONSUMERS                                            |
|---------------------------|---------------------------------------------------------------------------|
| Ansv<br>What is<br>animal | ver Forgotten Password Challenge<br>s the name of your first stuffed<br>? |
| Answ                      | er                                                                        |
| Sho                       | W                                                                         |
|                           | Reset Password                                                            |

Please create a new password, repeat the password and click "Reset Password".

|       | Reset your Okta password                |
|-------|-----------------------------------------|
| Passw | ord requirements: at least 8 characters |
| a lo  | wercase letter, an uppercase letter, a  |
| numb  | er, a symbol, no parts of your username |
| does  | not include your first name, does not   |
| inc   | lude your last name. Your password      |
| canr  | not be any of your last 4 passwords. At |
| least | 2 hour(s) must have elapsed since you   |
|       | last changed your password.             |
|       |                                         |
|       |                                         |
| New p | assword                                 |
| New p | assword                                 |
| New p | assword<br>t password                   |
| New p | assword<br>t password                   |
| New p | assword<br>t password                   |

You will be prompted to complete the multi-factor authentication process. Please enter in the code and click 'Verify'.

| Voice Call Authentication |  |
|---------------------------|--|
| (+1 XXX-XXX-1929)         |  |
| nter Code                 |  |
| Call                      |  |
|                           |  |
| Verify                    |  |

That should complete the password reset process and you should be able to login to the Admin E-Filing application: <u>*URL* - *TBD*</u>

## 4) Admin E-Filing Business Process Overview:

Upon successfully logging in to the Admin E-Filing application, you are ready to proceed with next steps. Please answer these questions to proceed:

- Have you submitted and obtained approval on a Notice of Appearance? Yes/No?
- If your answer is Yes, you may proceed with filing case-related information within the Admin E-Filing System.

If your answer is No, you must first submit a Notice of Appearance and obtain approval prior to submitting case-related information within the Admin E-Filing System.

- You must wait until after the Notice of Appearance is approved before you can file.
- The Notice of Appearance should be drafted outside of the filing system and uploaded as a <u>PDF attachment only</u>

# 5) System Dashboard Overview:

Upon successfully logging in, a user will be presented with a System Dashboard.

<u>PLEASE NOTE</u>: Your System Dashboard view depends on whether you <u>have or have not</u> filed a Notice of Appearance

If you **HAVE NOT** filed a Notice of Appearance, you will see the following screen (Announcements only)

|                                                                                                   | 9 |
|---------------------------------------------------------------------------------------------------|---|
| Marine Medica of Appendicate Contract line                                                        |   |
| This System Contains CUI                                                                          |   |
| Administrative E-Filing System                                                                    |   |
|                                                                                                   |   |
|                                                                                                   |   |
| Submit Notice of Appearance                                                                       |   |
| E L Filling Subministers Regioned Search Q E Molice of Appendixers Subministers Regioned Search Q | Ĩ |
| Annexeds in Additional Viding Viding No. Constrained in Reference Substitution                    |   |
|                                                                                                   |   |

Figure 14: Admin E-Filing Dashboard View for New Users

To file case documents, all users must first file a Notice of Appearance for the case they've been assigned. Without submitting a Notice of Appearance (and receiving an e-mail notification that the document has been filed), the application will only allow a user to see the Announcements on the Dashboard.

#### **PLEASE NOTE:**

Filers may only VIEW system announcements. Filers may not author or edit announcement content.

If you **HAVE** filed a Notice of Appearance, you will be presented with the following System Dashboard:

| term Notice of Apr | innern CPDg      | Absolutation Contection | Th                                                                                                    | is funtam Con          | falas (10                                                                                                    |                                     |       |
|--------------------|------------------|-------------------------|----------------------------------------------------------------------------------------------------|------------------------|----------------------------------------------------------------------------------------------------|-------------------------------------|-------|
|                    | _                | Admi                    | nistrat                                                                                                    | ive E-                 | Filing Sys                                                                                                    | tem                                 |       |
|                    |                  | CC<br>Submit Document   | Subm                                                                                                    | it Notice of           | Appearance                                                                                                    | Administration                      |       |
| E Criting Seleman  | Real Property of | and Q                   | E Notice of Papers                                                                                                    | nce Salvesanna<br>Fran | a danah                                                                                                    | Commercement additions              |       |
| EPS FOOTING        | ntruccushia      | Past 05 Bruine          | Tabrelation Warehor                                                                                                    | Socket Humber          | 21stue                                                                                                    | Hard Contraction of the Contraction | · · · |
| #Philosophia       | 107              | Pending EDI Devices     | BCADKGT PI                                                                                                    | MERICE.                | Pursking 195 Address Review                                                                                                    | Ann in brown - mining               |       |
| UNLOBEDEL          | 004(5)           | Hondag with Review      | MS40x070H                                                                                                    | UHS-620000Y            | Peoling Of Administration                                                                                                    | Will a down                         |       |
|                    |                  |                         | and the second second s | OWNER                  | And which is designed in the strength of the local distance of the strength of the strength of |                                     |       |

Figure 15: Admin E-Filing Dashboard View for Return Users

The dashboard provides a central location for all filers to:

- a. Submit a Notice of Appearance,
- b. Submit filings for their assigned cases,
- c. View the status of their submissions and filings as they are processed, and
- d. View Announcements

# 6) Submitting a Notice of Appearance:

#### **IMPORTANT POINTS TO REMEMBER:**

- All registered users must have submitted and obtained approval on a Notice of Appearance prior to submitting case-related information within the Admin E-Filing System.
- You must wait until after the Notice of Appearance is approved before you can file.
- The Notice of Appearance should be drafted outside of the filing system and uploaded as a <u>PDF attachment only</u>

To submit a Notice of Appearance for the first time:

1. Click the **Submit Notice of Appearance** button from the Dashboard or click on "Notice of Appearance" on the navigation menu to get access the Notice of Appearance Upload form.

|                    |                 |                       | · · · · · · · · · · · · · · · · · · ·          |                             |   |
|--------------------|-----------------|-----------------------|------------------------------------------------|-----------------------------|---|
| Here Halland Ap    | persona Cittleg | Aberdaniae Genetics   |                                                |                             |   |
|                    |                 |                       | This System Contains CUI                       |                             |   |
|                    |                 | Admin                 | istrative E-Filing S                           | System                      |   |
| >                  |                 | CC<br>Submit Document | Submit Notice of Appearance                    | Administration              | ( |
| E Uffing Salariank | ra Aquei S      | ant 9                 | After of Appendiance Saturniations             | ¥ <sup>1</sup> Anocusements |   |
| Subvision Manher   | Datket Number   | Status                | Asymet South                                   | 43C Annunement 04/09/2020   | > |
| UREmuyo            | orrestationed   | Post 05 Baskes        | devision Starber - Docket Raedier - Status     | Willin Down - Mohuk         |   |
| FTEFUETINE         | 191             | Peopling SAUGeview N  | Coloniques entroperate Presiding DS-Admine Rev | will is down                |   |
| 19410001501        | (10409          | Pending able keylow N | GARAUTIN URLOADED Presiding DV Admite Tex-     |                             |   |

2. The Notice of Appearance window will provide several open fields for the user to fill-in, including the **Docket Number**. The Docket Number is the case/matter number [D1234] and can be found on the original complaint or any case documentation from the Federal Trade Commission

Fill-in the Docket Number and select your case-related role from one of the following options:

- a. Counsel supporting the Complaint
- b. Counsel or Representative for the Respondent
- c. Counsel or Representative for a Third Party

NOTE: In the event a user enters an incorrect Docket Number, the application will provide an on-screen error message that the Docket Number is invalid.

| This System Contains CUI                                                                                                    |        |   |
|----------------------------------------------------------------------------------------------------|--------|---|
| ome > Notice of Appearance                                                                                                    | Searth | ٩ |
| Notice of Appearance                                                                                                    |        |   |
| * Docket Number                                                                                                    |        |   |
| 041920301                                                                                                    |        |   |
| Counsel supporting the Complaint     Counsel or Representative for the Respondent     Counsel or Representative for a Third Party |        |   |
| * Attachements                                                                                                    |        |   |
| Drogs Men here<br>of<br>Ø Add attachments                                                                                         |        |   |
|                                                                                                    |        |   |
|                                                                                                    |        |   |
|                                                                                                    |        |   |

3. Users may upload the Notice of Appearance using one of two options:

#### - drag and drop function

To attach a document by drag-and-drop:

- 1. Locate the folder where the file is saved (C Drive, Shared Network Drive)
- 2. Select the file or files to be attached

|                                                                                                    | e                                                                                                    |
|----------------------------------------------------------------------------------------------------|----------------------------------------------------------------------------------------------------|
| * Document Title                                                                                              | Coack access     Desetop     Desetop  |
| Does this submission contain exhibits?                                                                        | Admin eF6ing     FIX: T05, AEF5 User Guide, VLators: 4(34/200 1101 A.     TravmitWrode/thc.gov     FIX: T05, AEF5, ALJ User Guide, 051520.ds., 3/16/2020 1012 A.     Training     Initing Doc                                                                                                    |
| This file does not contain Confidential or in Camera material  Mease click hero to read E. Filing guidelities | DesiDrive<br>This PC<br>3 2D Objects                                                                                                    |
| • Attachments                                                                                                 | Desktop     Documents     Documents     Download     Music     Desktop                                                                                                    |
|                                                                                                    | Video     Video     V |
|                                                                                                    |                                                                                                    |

#### Add Attachments function

To attach a document by selection:

- click the Add Attachments button
- Locate the folder where the file is saved (C Drive, Shared Network Drive)
- Select the file to be attached
- Click **Open**. The filing system will attach the file and the user will see the attached file appear at the bottom of the attachment window

| Drop files here                |                                                         |
|--------------------------------|---------------------------------------------------------|
| or<br>Add attachments          |                                                         |
| Test.pdf (37.2 KB)<br>just now | ð ×                                                     |
|                                |                                                         |
|                                | or<br>Add attachments<br>Test.pdf (37.2 KB)<br>just now |

Upon completing all the steps, click the final **Submit** Button to file the document through the system. The application will provide the user with an on-screen confirmation message that includes the document's Submission Number. <u>Please Note the Submission Number for your records</u>.

|        | DESTINAL TRACE COMMUNICIPA |                                                                                                    |             |  |  |  |
|--------|----------------------------|----------------------------------------------------------------------------------------------------|-------------|--|--|--|
| Itione | Section of Approximete     | 1.4Ung Administration Contact III                                                                                                    |             |  |  |  |
|        |                            | This System Contains CUI                                                                                                    |             |  |  |  |
|        |                            | Your Notice of Appearance has been submitted successfully. The Application Administrator will review your docurront and notify you of its dat<br>Your Submission Insention is: NOA0002201 | havise mel. |  |  |  |

Figure 16: Notice of Appearance On-Screen Upload Confirmation

| Re:      | Notice of Appearance Submitted                                                                                                    |                            |                  |                  |                 |         |  |  |
|----------|----------------------------------------------------------------------------------------------------|----------------------------|------------------|------------------|-----------------|---------|--|--|
| FTC Se   | erviceNow Test <ftctes< td=""><td>t@servicenowservices.co</td><td>S Reply</td><td>I Reply All</td><td>-&gt; Forward</td><td></td></ftctes<> | t@servicenowservices.co    | S Reply          | I Reply All      | -> Forward      |         |  |  |
| To       |                                                                                                    |                            |                  |                  | Thu 5/14/2020 1 | 2:12 PM |  |  |
|          |                                                                                                    | (The                       |                  |                  |                 |         |  |  |
|          | ( <u>(</u> )                                                                                                    |                            |                  |                  |                 |         |  |  |
| _        |                                                                                                    |                            |                  |                  |                 |         |  |  |
| The Comp | laint Counsel under Doo                                                                                                    | ket Number: D7777 and CROS | SS CASE, INC., I | Notice of Appear | rance has been  |         |  |  |

NOTE: Until a Notice of Appearance has been reviewed and approved, a user may not file any case-related documents. Users will receive e-mail notifications concerning the status of the Notice of Appearance review.

- Users will receive an e-mail notification upon submitting their Notice of Appearance, and upon the approval or return of a Notice of Appearance.

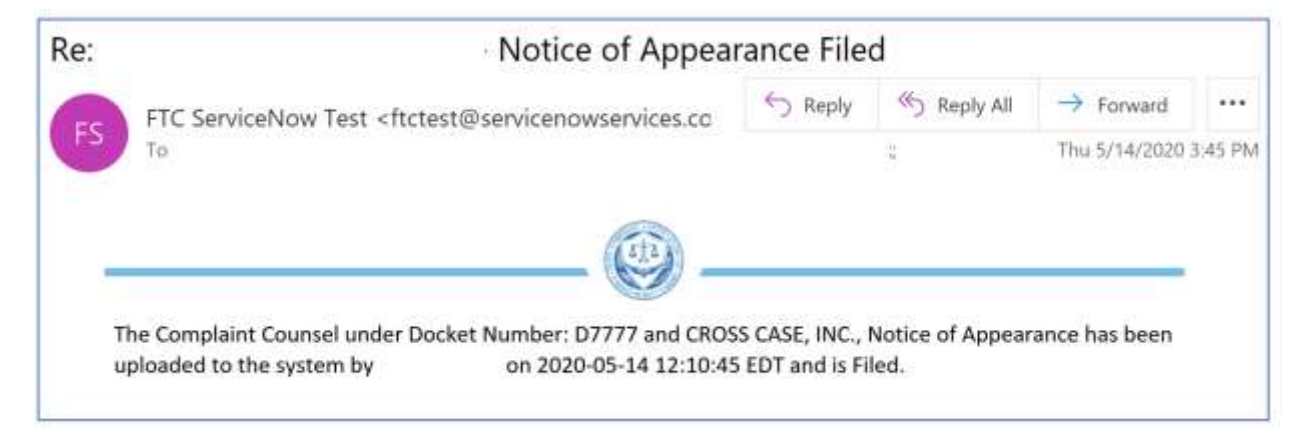

Figure 17: Approved Notice of Appearance Email Notification

- In the event a Notice of Appearance is returned to the user, the e-mail notification will include an explanation for the return. Upon correcting the matter addressed in the notification, the user may return to the system to re-file the document

| E   | S FTC                                                                                                    |
|-----|----------------------------------------------------------------------------------------------------|
| 4.6 | Re: D1234 Benil case - Notice of Appearance Returned                                                                                                    |
| _   |                                                                                                    |
|     |                                                                                                    |
|     |                                                                                                    |
|     |                                                                                                    |
|     |                                                                                                    |
|     |                                                                                                    |
|     | The Complaint Counsel under Docket Number: D1234 and Benil case. Notice of Appearance has been unloaded to the system by Complaint                                                                                                    |
|     | Coursel Test on 2020-05-07 08:14:14 EDT and is Returned.                                                                                                    |
|     |                                                                                                    |
|     | and a second second s |
|     | 2020-05-12 16/49/45 EDI - Sherri Harns                                                                                                    |
|     | nor asserted poolic or non public                                                                                                    |
|     |                                                                                                    |
|     | 2020-05-12 16:27:53 EDT - Daniel Freer Commission                                                                                                    |

#### Figure 18: Returned Notice of Appearance Notification Email

In the event a Notice of Appearance is returned to the user, the e-mail notification will include an explanation for the return. Upon correcting the matter addressed in the notification, the user may return to the filing system to re-file the document.

# 7) Submitting an E-Filing:

Administrative E-filing users with an approved Notice of Appearance will have the ability to submit public or non-public e-filings by logging in to the filing system and begin uploading/filing case-related documents. The following section will discuss the submission process for both submission categories.

#### 7.1 Submitting a Public E-Filing:

| HEARIN THEM COMMUNICATION |               |                   |                               |                       |                   |                                                        |   |
|---------------------------|---------------|-------------------|-------------------------------|-----------------------|-------------------|--------------------------------------------------------|---|
| Steve States (Oppose)     | na Filing San | and the           |                               |                       |                   |                                                        |   |
|                           |               |                   | The                           | s System Contains CUI |                   |                                                        |   |
|                           |               | j.                | Administrati                  | ve E-Filin            | g Syster          | m                                                      |   |
|                           |               |                   |                               |                       |                   |                                                        |   |
|                           |               |                   | Submit Notice of Appears      | mce Sul               | C<br>mit Document |                                                        |   |
| E Crieghdoininn           |               | eethet 9          | a a findee of Appendicate bio | termine Property land | Q                 | T Arrest matterns                                      |   |
| Subvision Sumber          | Beckel Rockie | Matus             | Subvision Number              | Sockel Muniter        | Baha              | Changes in Procedures for Filing Notices of Appearance | > |
| ETC20002084               | 010146        | Peolog Rit Reserv | HOAcctude                     | 212145                | the .             | WFI Grandable at Constitution Center                   | > |
| 111.0000.000              | 012046        | Pandag 528 Notice | 4 3 Rowsl-Lof                 | i.                    |                   |                                                        |   |
| Contract Town 1-20        | 3             |                   |                               |                       |                   |                                                        |   |

To submit a Public E-Filing, click on the Submit Document button on the dashboard

Figure 19: Submitting a Public e-filing

The application will display the Submit an E-filing Table. Locate the D-Number associated with the and click **Public** to submit a Public e-filing option as shown below

| FEDERAL TRADE COMMISSION                     |             |                          |                    |   |
|----------------------------------------------|-------------|--------------------------|--------------------|---|
| ese Notice of Appearance E-Filing Contact Us |             |                          |                    |   |
|                                              |             | This System Contains CUI |                    |   |
|                                              |             |                          |                    |   |
|                                              |             |                          |                    |   |
| . Submit an E-Filing                         |             |                          | Tiber              | ٩ |
| Docket Number                                | Matter Name | Public Filings           | Non-Public Filings |   |
| D12345                                       | Brick case  | Public filing            | Non-Public Viting  |   |

Figure 20: E-filing Submission Table

The system will display the **Submit a Public E-filing** window which allows the user to fill-in pertinent case information and upload attachments up to100MB per file

- Carefully review the Instructions at the top of the Public E-filing page.
- Create a Document Title for the submission
- Answer the following question: **Does this submission contain exhibits?**
- Confirm the submission does not contain confidential or *in camera* material.
- Attach your filing in PDF Format. Refer to the uploading instructions beginning on page 2 for details on attaching a document

| Submit                                                                                                    |
|----------------------------------------------------------------------------------------------------|
|                                                                                                    |
| Requires incommon<br>Becomment fulls<br>This file doer not caubility Coefficiential or to Consera evaluated |
|                                                                                                    |
|                                                                                                    |
|                                                                                                    |
|                                                                                                    |
|                                                                                                    |
|                                                                                                    |

Figure 21: Public E-filing Submission Form

Click the e-filing guidelines link and review the terms:

Click the "**I** Accept" checkbox and click the "Submit" button to complete the e-filing guidelines. NOTE: *Accepting the e-filing guidelines is a requirement of the filing process* 

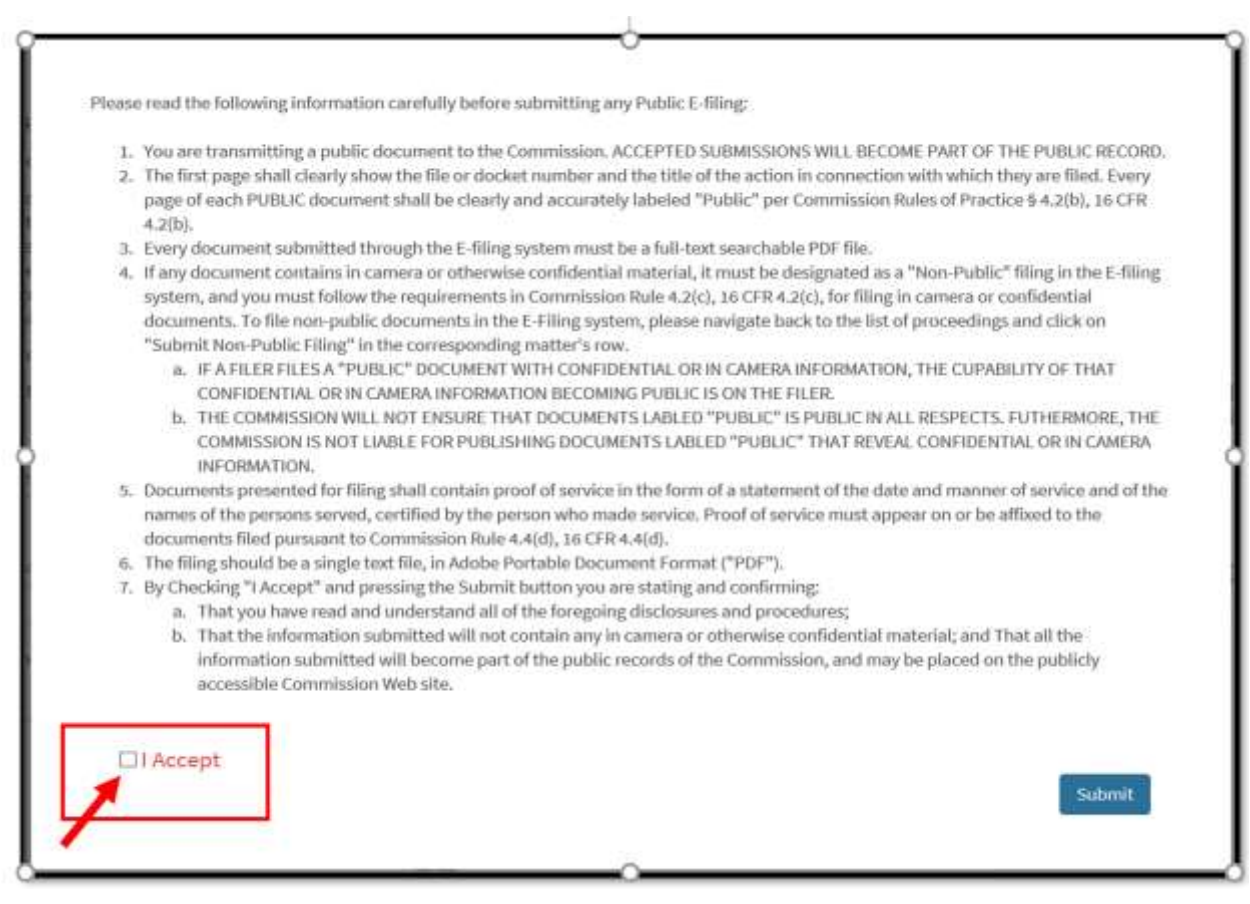

Figure 22: E-filing Guidelines for Public E-filings

Review your submission and click 'Submit"

Upon submitting a filing, you will receive an email confirmation that the document has been uploaded.

# 7.2 Submitting a Non-Public Filing:

| To submit a Non-Public E-Filing.    | click on the Submit Documen | t button on the da | ashboard  |
|-------------------------------------|-----------------------------|--------------------|-----------|
| To subline a roll i dolle E i ling, |                             |                    | abilooulu |

| Distant, Teal commu  | a)              |                       |                         |                        |              |                                                        | 9 |
|----------------------|-----------------|-----------------------|-------------------------|------------------------|--------------|--------------------------------------------------------|---|
| Here Arland Apper    | tree tring test | -                     |                         |                        |              |                                                        |   |
|                      |                 |                       | Th                      | is System Contains CUI |              |                                                        |   |
|                      |                 | А                     | dministrati             | ive E-Filin            | g Syster     | m                                                      |   |
|                      |                 |                       |                         | _ ۳                    |              |                                                        |   |
|                      |                 |                       | B                       |                        | R            |                                                        |   |
|                      |                 | i                     | Submit Notice of Appear | ance Sub               | mit Document |                                                        |   |
| • Filing Submissions | to y            | eret lanst 🛛 🔍        | E Neteral Appendice Se  | trinine ( bypen ( her) | ٩            | #1 Annuari anneeds                                     |   |
| S-darissis hander    | Exchil Namer    | Tister                | Indonesian Bandor       | Backet Bandler         | Mahas        | Changes in Procedures for Filing Relices of Appearance | > |
| EBililitocomi        | 012945          | Freedong R.M. Reverse | NO/Restme               | 012940                 | Film         | WH Unavailable at Constitution Center                  | , |
| 1752/000000          | 012146          | Fanding RN Reven      | € > Bens1-Luf           | 1                      |              |                                                        |   |
| C 3 Row1-1           | eta :           |                       |                         |                        |              |                                                        |   |

Figure 23: Submitting a Non-Public e-filing

The application will display the Submit an E-filing Table. Locate the D-Number associated with the and click Non-Public to submit a Non-Public e-filing option as shown below:

| Home Notice of Approximen | E-Filing Contact the |             |                   |                    |   |
|---------------------------|----------------------|-------------|-------------------|--------------------|---|
|                           |                      | This Sy:    | stem Contains CUI |                    |   |
|                           |                      |             |                   |                    |   |
|                           |                      |             |                   |                    |   |
| Su                        | ubmit an E Filling   |             |                   | Filter             | ٩ |
| D                         | Socket Number        | Natter Name | Public Filingi    | Non-Public Filings |   |
| D                         | 012345               | Brick case  | Public Filing     | Non-Public Filing  |   |

Figure 24: E-filing Submission Table

The system will display the **Submit a Non-Public E-filing** window which allows the user to fillin pertinent case information and upload attachments up to100MB per file:

- Carefully review the Instructions at the top of the Non-Public E-filing page.
- Create a Document Title for the submission
- Answer the following question: **Does this submission contain exhibits?**
- Attach your filing in PDF Format. Refer to the uploading instructions beginning on page 2 for details on attaching a document

| Submit a Non-Public E-Filing                                                                                                    |                                      |
|----------------------------------------------------------------------------------------------------|--------------------------------------|
| Instructions                                                                                                    |                                      |
| Please read the following information carefully before submitting a NON-PUBLIC, CONFIDENTIAL, or IN CAMERA electronic filing:                                                                                                    |                                      |
| The first page shall use the proper caption, address the proper decision-maker, clearly show the docket number, and the title of the action<br>in connection with which they are fired. EVERY PAGE shall be clearly and accurately labeled "NCN-PUBLIC," "CONFIDENTIAL," or "IN<br>CAMERA" per Commission Rules of Practice § 4.2(b). The document MUST meet the requirements of Commission Rules of Practice §4.2 with special attention to section (c)(2) and (d)(4). |                                      |
| Users may upload up to 100MB per file. We recommend uploading no more than three files as a part of a submission.                                                                                                    |                                      |
| * Document Title                                                                                                    | Submit                               |
| Does this submission contain exhibits?                                                                                                    |                                      |
| No                                                                                                    | Required information<br>Network Trie |
| Please click here to mod E-Filing guidelines                                                                                                    |                                      |
| * Attachments                                                                                                    |                                      |
| Orap films frome<br>Of<br>Ø Add artachments                                                                                                    |                                      |

Figure 25: Submitting a Non-Public e-filing

The user can attach a PDF attachment of the document they would like to file. They may also drag and drop single or multiple files into the attachment box.

| Please | e read the following information carefully before submitting any Non-Public, Confidential, or In Camera E-filing:                                                                                                    |
|--------|----------------------------------------------------------------------------------------------------|
| 1.     | You are transmitting a "NON-PUBLIC," "CONFIDENTIAL," or "IN CAMERA" document to the Commission.                                                                                                    |
| 2.     | The first page shall clearly show the file or docket number and the title of the action in connection with which they are filed. Every<br>page of each "NON-PUBLIC," "CONFIDENTIAL," or "IN CAMERA" document shall be clearly and accurately labeled ""NON-PUBLIC,"<br>"CONFIDENTIAL." or "IN CAMERA" per Commission Rules of Practice § 4.2(b), 16 CFR 4.2(b). |
| 3.     | Every document submitted through the E-filing system must be a full-text searchable PDF file.                                                                                                    |
| 4.     | If any document contains in camera or otherwise confidential material, it must be designated as a "Non-Public" filing in the E-filing                                                                                                    |
|        | system, and you must follow the requirements in Commission Rule 4.2(c), 16 CFR 4.2(c), for filing in camera or confidential documents.                                                                                                    |
| 5.     | Documents presented for filing shall contain proof of service in the form of a statement of the date and manner of service and of the names of the persons served, certified by the person who made service. Proof of service must appear on or be affixed to the documents filed pursuant to Commission Rule 4.4(d), 16 CFR 4.4(d).                            |
| 6.     | The filing should be a single text file, in Adobe Portable Document Format ("PDF").                                                                                                    |
| 7.     | By Checking "I Accept" and pressing the Submit button you are stating and confirming:                                                                                                    |
|        | a. That you have read and understand all of the foregoing disclosures and procedures; and                                                                                                    |
|        | b. That the information submitted complies with the Commission Rules of Practice.                                                                                                    |
|        | I Accept                                                                                                    |
|        | Deny Accept                                                                                                    |

#### Figure 26:Non-Public E-filing Guidelines

Click the "I accept" checkbox and click the Submit button to complete the E-filing guidelines.

NOTE: Every user must accept the Non-Public E-filing guidelines to complete the e-filing submission process.

Once all the steps have been completed, click Submit to proceed with submitting a Non-Public E-Filing.

Upon submitting a document, a user should receive an on-screen confirmation as well as an email confirmation that the document has been uploaded successfully.